# QGIS 11

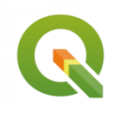

Utilisation de Web Services dans QGIS

Septembre 2023

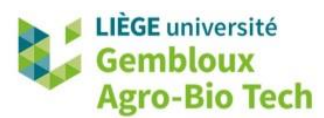

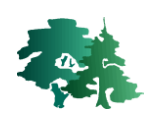

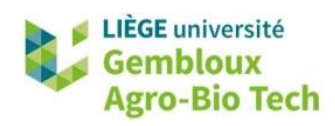

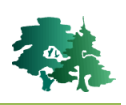

#### TABLE DES MATIERES

| 1. | INTR | ODUCTION                                                 | 1 |
|----|------|----------------------------------------------------------|---|
| 2. | ACCÌ | ES AUX WMS DU GÉOPORTAIL DE WALLONIE                     | 1 |
| 3. | AJOU | JT D'UNE COUCHE VIA UN SERVICE ESRI-REST                 | 7 |
|    | 3.1  | UTILISATION D'UN SERVICE D'ENTITES (COUCHES VECTEUR)     | 7 |
|    | 3.2  | UTILISATION D'UN SERVICE DE CARTE (COUCHES RASTER)       |   |
| 4. | UTIL | ISATION DE FICHIERS DE DÉFINITION DE COUCHE POUR LES WMS |   |
| 5. | UTIL | ISATION DE TMS (TILES MAP SERVICE)                       |   |

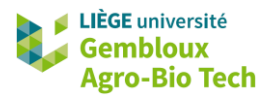

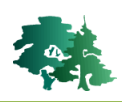

# 1. Introduction

- Outre les couches stockées physiquement sur un ordinateur, il est également possible d'accéder à des données en ligne à l'aide de **Web Services**.
- L'utilisation d'un Web Service présente à la fois des avantages et des inconvénients. Le principal avantage concerne le gain de place sur l'ordinateur, puisque les fichiers sont stockés en un seul exemplaire et partagés pour un nombre indéfini d'utilisateurs. Par ailleurs, cette approche facilite les mises à jour des données. La principale limitation est liée à l'obligation de disposer d'une connexion internet. Par ailleurs, les données accessibles en Web Service ne peuvent généralement être accessibles qu'en visualisation sous forme d'image (WMS).
- La principale source de données considérée dans cet exercice est le géoportail de Wallonie. Les fonctionnalités décrites dans cet exercice sont applicables quel que soit le fournisseur de Web Services.

# 2. Accès aux WMS du géoportail de Wallonie

- Accéder au géoportail de Wallonie à l'adresse http://geoportail.wallonie.be/home.html.
- L'accès aux Web Services s'effectue avec la commande [Carte et données] → [Catalogue de données et services].

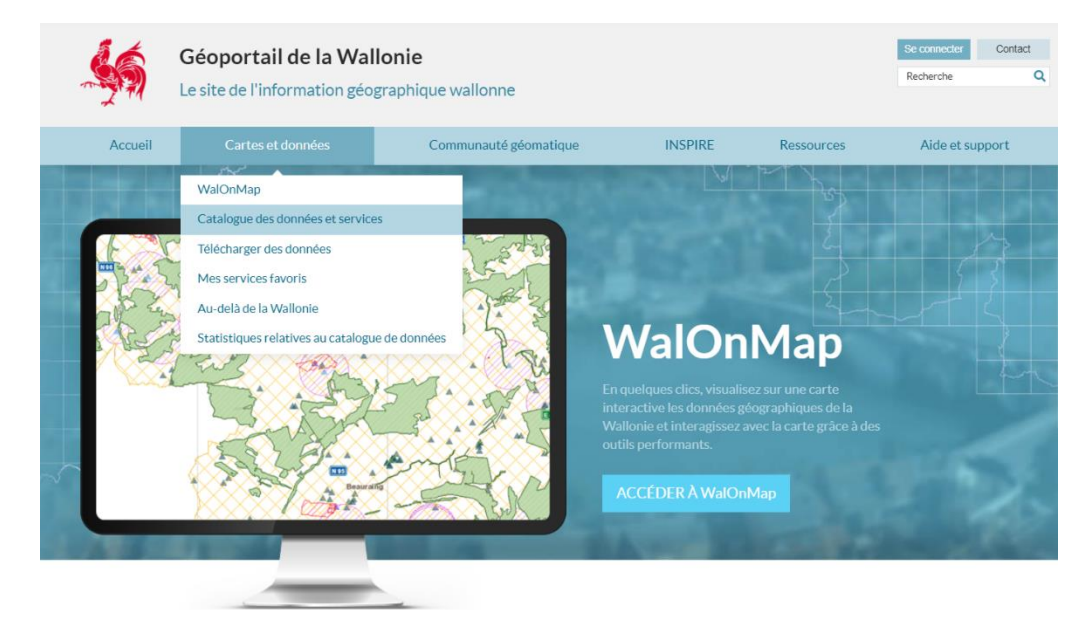

• Sélectionner la rubrique « DONNÉES ».

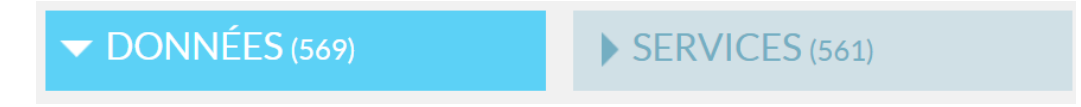

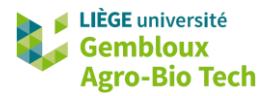

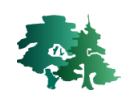

 Dans les paramètres de recherche, spécifier que le mode de diffusion des données doit être « OGC : WMS ».

| RECHERCHE          |                         |
|--------------------|-------------------------|
| Recherche libre    | Q                       |
| THÈMES             |                         |
| Sélectionner       | $\overline{\mathbf{I}}$ |
| PROPRIÉTAIRES      |                         |
| Sélectionner       | 谢                       |
| MODES DE DIFFUSION |                         |
| Carte thématique   |                         |
| WalOnMap           |                         |
| Téléchargement     |                         |
| Service            |                         |
| OGC:WMS            | × 💽                     |

• À titre d'exemple, si l'on souhaite trouver un WMS correspondant aux plans de secteurs en vigueur, encoder les mots clés correspondants dans la fenêtre de recherche, puis cliquer sur le

bouton de recherche (  $\bigcirc$  ).

• La requête renvoie six jeux de données, dont celui qui est recherché : plan de secteur en vigueur (version coordonnée vectorielle).

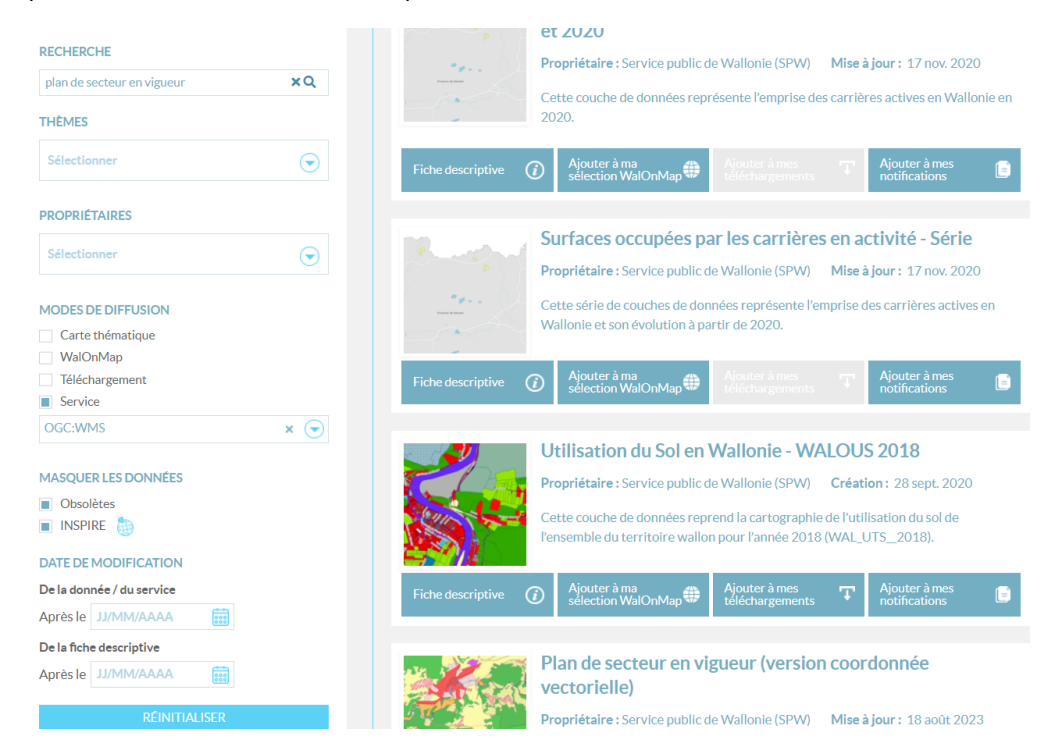

• Cliquer sur le lien « Fiche descriptive » de ce jeu de données.

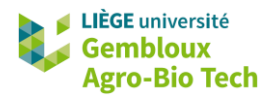

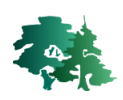

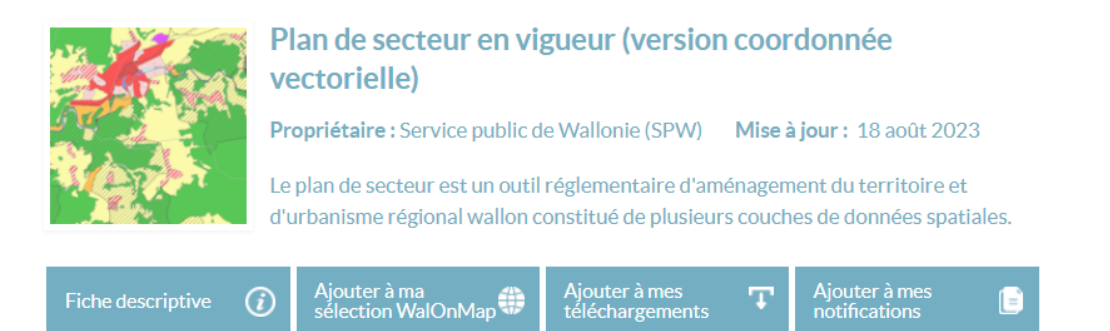

• L'onglet « Accès » de cette fiche contient une rubrique « Service de visualisation WMS ».

| Résumé                                           | Accès                                     | Description                          | Qualit            | Ressour                | ces associées          | Contact                     |     |
|--------------------------------------------------|-------------------------------------------|--------------------------------------|-------------------|------------------------|------------------------|-----------------------------|-----|
| CONSULTER LA DONN                                | ÉE VIA UN WEBSER                          | VICE                                 |                   |                        |                        |                             |     |
| Copiez l'url du service<br>Consultez notre FAQ j | web de la donnée e<br>pour en savoir plus | et collez-le dans votre logicie<br>! | el SIG. Cela vou: | permettra de visualise | r la donnée directeme  | ent dans votre outil habitu | el. |
| Service de visu<br>Ce service WMS per            | alisation WMS<br>met de visualiser la     | 5<br>série de couches de données     | "Plan de          | Fiche descriptive      | <i>(</i> )             | GC:WMS                      |     |
| secteur"                                         |                                           |                                      |                   | Copier l'URL https     | ://geoservices.walloni | ie.be/arcgis/services/AMEI  | ۱A  |

- Cliquer sur le bouton « Copier l'URL ».
- Ouvrir une session QGIS. Dans le gestionnaire des sources de données (<sup>4</sup>), sélectionner l'onglet d'ajout de couche WMS/WMTS.

| Q    | Gestionnaire des sour | ces de donnée    | s   WMS/WMTS                  |             |                |        | -                 |             |
|------|-----------------------|------------------|-------------------------------|-------------|----------------|--------|-------------------|-------------|
|      | Explorateur           | Couches          | Ordre des couches             | s Enser     | nble de tuiles |        |                   |             |
| V.   | Vecteur               | Plan de secte    | ur                            |             |                |        |                   | •           |
| ٥.   | Raster                | Connexion        | Nouveau                       | Éditer      | Supprimer      |        | Charger           | Enregistrer |
| ×Z   | Mesh                  | Q                |                               |             |                |        |                   |             |
| 0:   | Nuage de points       | ID               | Nom                           |             | Titre          | Résumé |                   |             |
| •    | - '<br>Texte Délimité |                  |                               |             |                |        |                   |             |
|      | CooDockago            |                  |                               |             |                |        |                   |             |
|      | Georackage            |                  |                               |             |                |        |                   |             |
| 5+   | GPS                   |                  |                               |             |                |        |                   |             |
| _    | SpatiaLite            |                  |                               |             |                |        |                   |             |
| ч¥.  | PostgreSQL            |                  |                               |             |                |        |                   |             |
| )))) | MS SQL Server         |                  |                               |             |                |        |                   |             |
|      | Oracle                |                  |                               |             |                |        |                   |             |
| V    | Couche virtuelle      | Encodade de      | l'image                       |             |                |        |                   |             |
| ۰.   | SAP HANA              | Linebudge de     | - mage                        |             |                |        |                   |             |
|      | WMS/WMTS              | Options          |                               |             |                |        |                   |             |
|      | WFS / OGC API -       | Taille de tui    | le                            |             |                |        |                   |             |
| 4    | Features              | Taille d'étar    | pe de requête                 |             |                |        |                   |             |
| 4    | WCS                   | Nombre ma        | ximal de résultats            | GetFeature  | Info           | 1      | 0                 |             |
|      | XYZ                   | SCR              |                               |             |                | E      | PSG:4326 - WGS    | 8. 💌 🏤      |
| ₩,   | Tuile vectorielle     | Utiliser         | la légende WMS c              | ontextuelle |                |        |                   |             |
|      | Serveur ArcGIS REST   |                  |                               |             |                |        |                   |             |
| sk   | GeoNode               | Nom de la couch  | ie                            |             |                |        |                   |             |
|      | Chercher              | Sélectionner une | nme des couches s<br>e couche | separées    |                |        |                   |             |
| 4    | métadonnées           |                  |                               |             |                | Ferme  | n <u>Aj</u> outer | Aide        |

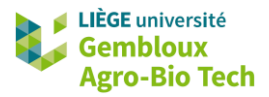

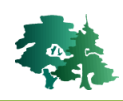

- Cliquer sur le bouton « Nouveau ». Encoder le nom de la couche à créer (« Plan de secteur en vigueur ») et coller l'adresse URL copiée sur le géoportail dans la rubrique « URL ».
- Valider la création de cette couche en cliquant sur le bouton « OK ».

| lom                                   | Plan de secteur en vi                                                                                                    | igueur                                                                                                    |                       |
|---------------------------------------|----------------------------------------------------------------------------------------------------|----------------------------------------------------------------------------------------------------|-----------------------|
| JRL                                   | RRITOIRE/PDS/MapS                                                                                                    | Server/WMSServer?request=GetCapabilities&ser                                                                                              | rvice=WM              |
| uth                                   | entification                                                                                                    |                                                                                                    |                       |
| Co                                    | nfigurations De b                                                                                                    | ase                                                                                                    |                       |
| Cho                                   | isir ou créer une confi                                                                                                    | iguration d'authentification                                                                                                    |                       |
| Pa                                    | s d'authentification 💌                                                                                                    |                                                                                                    |                       |
| n-tô                                  | tos HTTD                                                                                                    |                                                                                                    |                       |
| n-tê<br>En-t                          | tes HTTP<br>ête HTTP Referer                                                                                                    |                                                                                                    |                       |
| n-tê<br>En-t<br>Þ                     | tes HTTP<br>ête HTTP Referer<br>Avancé<br>ns WMS/WMTS                                                                                                    |                                                                                                    |                       |
| n-tê<br>En-t<br>•<br>•<br>•<br>•<br>• | tes HTTP<br>ête HTTP Referer<br>Avancé<br>ns WMS/WMTS<br>Mode                                                                                                    | Tout                                                                                                    | •                     |
| n-tê<br>En-t<br>Prtio                 | tes HTTP<br>ête HTTP Referer<br>Avancé<br>ns WMS/WMTS<br>Mode<br>Ignorer les URI GetMa                                                                                                    | Tout<br>ap/GetTile/GetLegendGraphic signalés dans les c                                                                                   | ▼<br>apacités         |
| n-tê<br>En-t<br>Pptio                 | tes HTTP<br>ête HTTP Referer<br>Avancé<br>ns WMS/WMTS<br>Mode<br>Ignorer les URI GetMa<br>Ignorer l'adresse GetF                                                                                    | Tout<br>p/GetTile/GetLegendGraphic signalés dans les c<br>=eatureInfo signalée                                                            | <b>v</b><br>zapacités |
| n-tê<br>En-t<br>pptio                 | tes HTTP<br>ête HTTP Referer<br>Avancé<br>ms WMS/WMTS<br>Mode<br>Ignorer les URI GetMa<br>Ignorer l'adresse GetF<br>Ignorer l'axe d'orienta                                                         | Tout<br>pp/GetTile/GetLegendGraphic signalés dans les c<br>FeatureInfo signalée<br>ation (WMS 1.3/WMTS)                                   | ▼<br>apacités         |
| n-tê<br>En-t<br>Pptio                 | tes HTTP<br>ête HTTP Referer<br>Avancé<br>Ins WMS/WMTS<br>Mode<br>Ignorer les URI GetMa<br>Ignorer l'adresse GetF<br>Ignorer l'axe d'orienta<br>Ignorer les emprises o                              | Tout<br>ap/GetTile/GetLegendGraphic signalés dans les c<br>FeatureInfo signalée<br>ation (WMS 1.3/WMTS)<br>des couches signalées          | •<br>apacités         |
| n-tê<br>En-t<br>Pptio                 | tes HTTP<br>ête HTTP Referer<br>Avancé<br>Ins WMS/WMTS<br>Mode<br>Ignorer les URI GetMa<br>Ignorer l'adresse GetF<br>Ignorer l'axe d'orienta<br>Ignorer les emprises d'<br>Inverser l'axe d'orienta | Tout<br>ap/GetTile/GetLegendGraphic signalés dans les c<br>FeatureInfo signalée<br>ation (WMS 1.3/WMTS)<br>des couches signalées<br>ation | ▼<br>apacités         |

 Nous revenons au gestionnaire des sources de données. Cliquer sur le bouton « Connexion ».
 Une arborescence doit s'afficher ; elle contient les différentes couches contenues dans le Web Service.

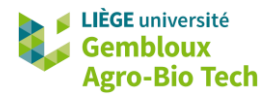

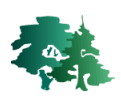

| Gostionnaire des source | os do donnáo    |                     |              |                                    |         |                              | _                              |             |
|-------------------------|-----------------|---------------------|--------------|------------------------------------|---------|------------------------------|--------------------------------|-------------|
|                         | Couches         | Ordro dos cousho    | c Enco       | mbla da tuilas                     |         |                              |                                |             |
|                         | Couches         | Ordre des couche    | 5 LIISC      | lible de tulles                    |         |                              |                                |             |
| V Vecteur               | Plan de sect    | eur en vigueur      |              |                                    |         |                              |                                | •           |
| Raster                  | Connexion       | Nouveau             | Éditer       | Supprimer                          |         |                              | Charger                        | Enregistrer |
| Mesh                    | Q               |                     |              |                                    |         |                              |                                |             |
| •                       | ID              | Nom                 |              | Titre                              | Résumé  | ė                            |                                |             |
| Nuage de points         | <b>v</b> 0      | 0                   |              | PDS                                | L'objet | principal du                 | unlan da ca                    | atour oct d |
| ⑦ Texte Délimité        | > 3             | 1                   |              | Plan de secteur                    | L'objet | principal di<br>principal di | i plan de se                   | cteur est d |
| GeoPackage              | ▶ 5             | 2                   |              | Zones d'affectat                   | L'objet | principal du                 | u plan de se                   | cteur est d |
|                         | > 22            |                     |              | Périmètres de p<br>Infrastructures | L'objet | principal du<br>principal du | u plan de sei<br>u plan de sei | cteur est d |
| GPS                     | ▶ 33            |                     |              | Révisions                          | L'objet | principal di                 | u plan de se                   | cteur est d |
| 🍂 SpatiaLite            | ▶ 42            |                     |              | Limites                            | L'objet | principal du                 | u plan de se                   | cteur est d |
| PostgreSQL              |                 |                     |              |                                    |         |                              |                                |             |
| MS SQL Server           |                 |                     |              |                                    |         |                              |                                |             |
| 📮 Oracle                |                 |                     |              |                                    |         |                              |                                |             |
| 🙀 Couche virtuelle      | Encodage d      | le l'image          |              |                                    |         |                              |                                |             |
| SAP HANA                | O PNG           | 🔿 PNG8 💿 JPE        | G 🔿 GIF      | ⊖ TIFF ⊖ SVG                       |         |                              |                                |             |
| R WMS/WMTS              | Options         |                     |              |                                    |         |                              |                                |             |
| WFS / OGC API -         | Taille de tu    | uile                |              |                                    |         |                              |                                |             |
|                         | Taille d'éta    | ape de requête      |              |                                    |         |                              |                                |             |
|                         | Nombre m        | aximal de résultats | GetFeature   | Info                               |         | 10                           |                                |             |
| <pre>★ XYZ</pre>        | SCR             |                     |              |                                    |         | EPSG:4                       | 326 - WGS 84                   | +           |
| Tuile vectorielle       | Utiliser        | r la légende WMS o  | contextuelle |                                    |         |                              |                                |             |
| Serveur ArcGIS REST     |                 |                     |              |                                    |         |                              |                                |             |
| .1.                     | Nom de la couc  | he                  |              |                                    |         |                              |                                |             |
| GeoNode                 | Charger co      | mme des couches     | séparées     |                                    |         |                              |                                |             |
| Chercher                | Sélectionner un | ne couche           |              |                                    |         |                              |                                |             |
| métadonnées             |                 |                     |              |                                    |         | Fermer                       | Ajouter                        | Aide        |

• Cliquer sur la racine du Web Service.

| ID         | <ul> <li>Nom</li> </ul> | Titre Ré            | ésumé                                    |
|------------|-------------------------|---------------------|------------------------------------------|
| <b>•</b> 0 |                         | PDS                 |                                          |
| ▶ 1        | 0                       | Etiquettes des S L' | objet principal du plan de secteur est d |
| ▶ 3        | 1                       | Plan de secteur L'  | objet principal du plan de secteur est d |
| ▶ 5        | 2                       | Zones d'affectat L' | objet principal du plan de secteur est d |
| ▶ 7        |                         | Périmètres de p L'  | objet principal du plan de secteur est d |
| ▶ 22       |                         | Infrastructures L'  | objet principal du plan de secteur est d |
| ▶ 33       |                         | Révisions L'        | objet principal du plan de secteur est d |
| ▶ 42       |                         | Limites L'          | objet principal du plan de secteur est d |
|            |                         |                     |                                          |
|            |                         |                     |                                          |
|            |                         |                     |                                          |
|            |                         |                     |                                          |
|            |                         |                     |                                          |
|            |                         |                     |                                          |
|            |                         |                     |                                          |

 Dans la rubrique « Système de coordonnées de référence », sélectionner le SCR « Lambert belge 1972 (EPSG : 31370) ».

| Options                                  |              |                           |
|------------------------------------------|--------------|---------------------------|
| Taille de tuile                          |              |                           |
| Taille d'étape de requête                |              |                           |
| Nombre maximal de résultats GetFeatureIr | nfo          | 10                        |
| Système de Coordonnées de Référence (8   | disponibles) | EPSG:31370 - BD72 / B 🔻 🛞 |
| Utiliser la légende WMS contextuelle     |              |                           |

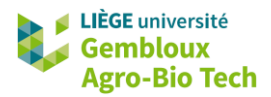

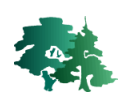

 On peut alors ajouter la couche WMS au canevas. Il est possible d'ajouter seulement un élément particulier en le sélectionnant dans la table des matières avant de cliquer sur « Ajouter ». Il est aussi possible d'ajouter l'ensemble de l'arborescence en sélectionnant sa racine. C'est ce que nous ferons.

| Q        | Gestionnaire des sourc      | es de donné   | es   WMS/WMTS           |            |                                |                      |                                    | -                            |                              |
|----------|-----------------------------|---------------|-------------------------|------------|--------------------------------|----------------------|------------------------------------|------------------------------|------------------------------|
|          | Explorateur                 | Couches       | Ordre des couches       | Ensem      | nble de tuiles                 |                      |                                    |                              |                              |
| V.       | Vecteur                     | Plan de se    | cteur en vigueur        |            |                                |                      |                                    |                              | -                            |
| Ċ.       | Raster                      | Connexion     | n <u>N</u> ouveau É     | Éditer     | Supprimer                      |                      |                                    | Charger                      | Enregistrer                  |
| ×        | Mesh                        | Q             |                         |            |                                |                      |                                    |                              |                              |
| •        |                             | ID            | Nom                     |            | Titre                          | Résu                 | imé                                |                              |                              |
| <b>T</b> | Nuage de points             | <b>~</b> 0    | 0                       |            | PDS                            | 6 U.L                |                                    |                              |                              |
| 2.       | Texte Délimité              | > 3           | 1                       |            | Plan de secter                 | s S Lobj<br>ur L'obj | jet principal d<br>jet principal d | u pian de se<br>u plan de se | ecteur est d                 |
|          | GeoPackage                  | ► 5           | 2                       |            | Zones d'affec<br>Périmètres de | tat L'ob             | jet principal d<br>iet principal d | u plan de se<br>u plan de se | ecteur est d                 |
| e        | GPS                         | ▶ 2<br>▶ 3    | 2<br>3                  |            | Infrastructures<br>Révisions   | s L'ob<br>L'ob       | jet principal d<br>jet principal d | u plan de se<br>u plan de se | ecteur est d<br>ecteur est d |
| 1.       | SpatiaLite                  | ▶ 4.          | 2                       |            | Limites                        | L'ob                 | jet principal d                    | u plan de se                 | ecteur est d                 |
| æ,       | PostgreSQL                  |               |                         |            |                                |                      |                                    |                              |                              |
| )))      | MS SQL Server               |               |                         |            |                                |                      |                                    |                              |                              |
| •        | Oracle                      |               |                         |            |                                |                      |                                    |                              |                              |
| V-       | Couche virtuelle            | Encodage      | de l'image              |            |                                |                      |                                    |                              |                              |
| ۹.       | SAP HANA                    |               | ○ PNG8 ④ JPEG           |            |                                | SVG                  |                                    |                              |                              |
|          | WMS/WMTS                    | Options       |                         |            |                                |                      |                                    |                              |                              |
|          | WFS / OGC API -<br>Features | Taille de     | tuile                   |            |                                |                      |                                    |                              |                              |
| Ð.       | WCS                         | Taille d'é    | étape de requête        |            |                                |                      |                                    |                              |                              |
|          | XYZ                         | Nombre        | maximal de résultats Ge | etFeature  | info                           |                      | 10                                 |                              |                              |
|          |                             | Système       | de Coordonnées de Réf   | férence (I | 8 disponibles)                 |                      | EPSG:                              | 31370 - BD72                 | / В 🔻 🏀                      |
|          | Tuile vectorielle           | Utilis        | er la légende WMS cont  | textuelle  |                                |                      |                                    |                              |                              |
| 6        | Serveur ArcGIS REST         |               |                         |            |                                |                      |                                    |                              |                              |
|          |                             | Nom de la co  | uche traction/Zones d'a | ffectation | /Plan de secteur               | r d'origine/E        | tiquettes des Se                   | cteurs d'amé                 | nagement (197                |
| ~i÷      | GeoNode                     | Charger of    | comme des couches sép   | arées      |                                |                      |                                    |                              |                              |
| Q        | Chercher<br>métadonnées     | 21 couches se | électionnées            |            |                                |                      | -                                  |                              |                              |
|          |                             |               |                         |            |                                |                      | ⊢ermer                             | Ajouter                      | Alde                         |

• Le canevas devrait alors ressembler à la figure suivante.

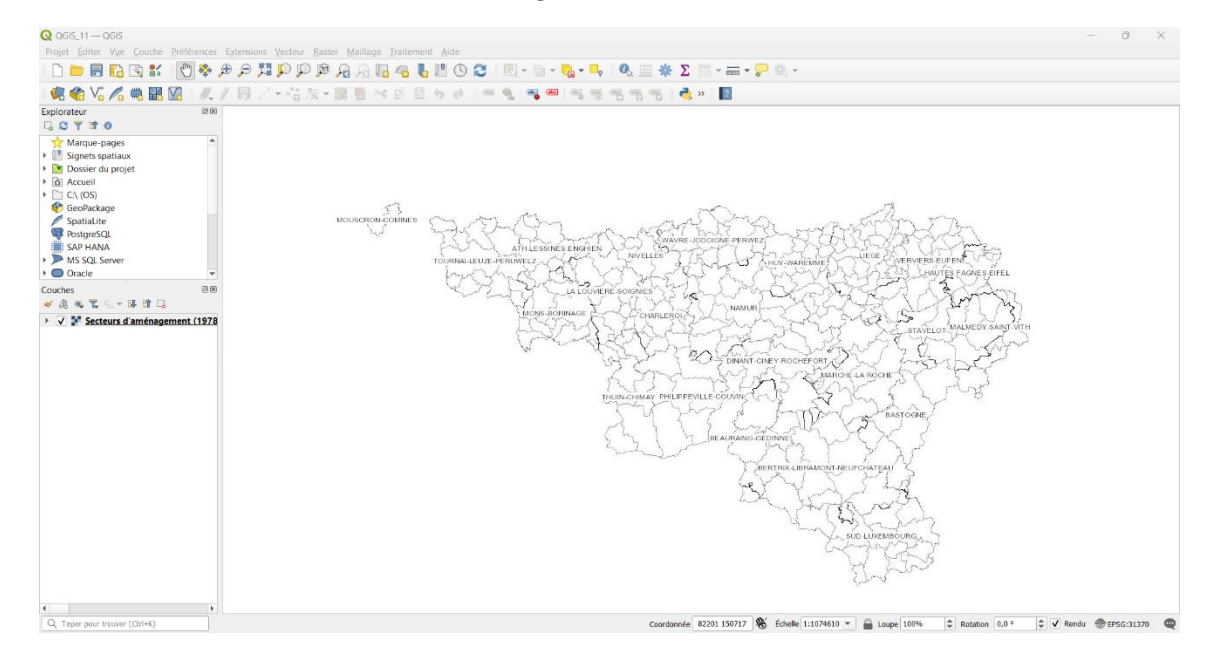

• La couche « plan de secteur » n'apparaît que pour des échelles supérieures au 1 : 250000.

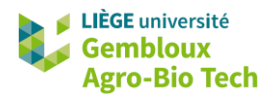

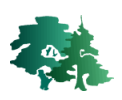

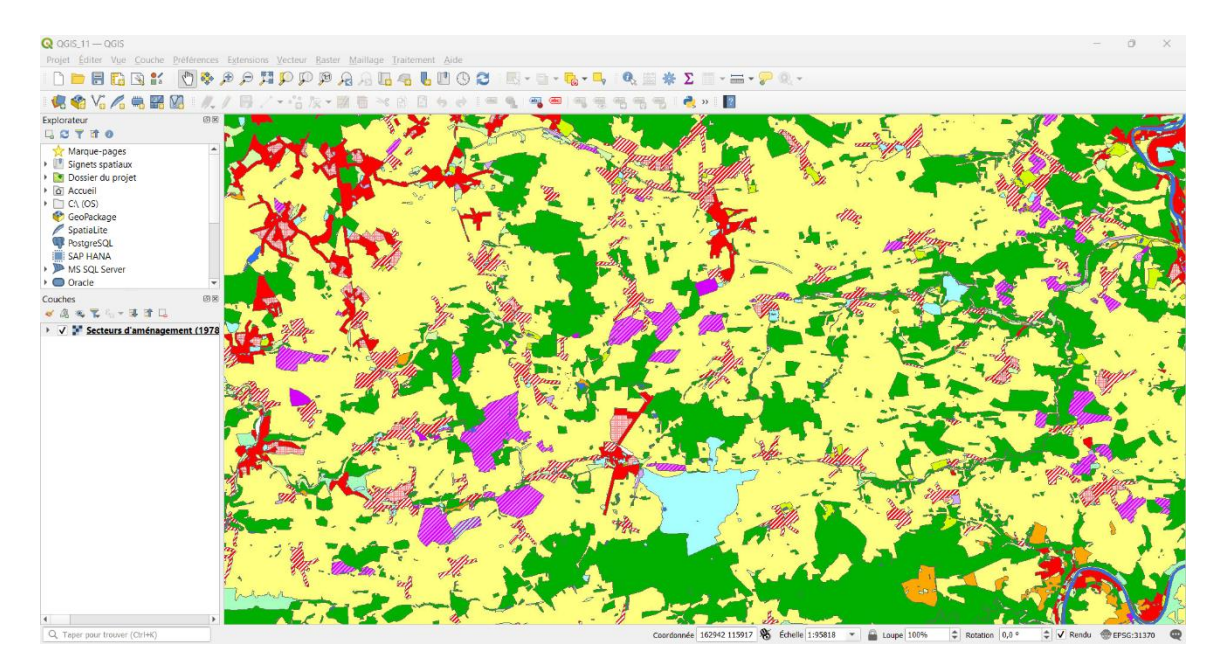

Les couches WMS ne doivent être créées qu'une seule fois sur l'ordinateur. Elles sont ensuite directement accessibles depuis la liste des couches WMS consultable dans le gestionnaire des sources de données.

Les services WMS permettent la visualisation des données sous forme d'images géoréférencées. Il n'est pas possible de traiter les données ou de les exporter physiquement, ni de modifier la symbologie.

• Les flux WMS sont les flux les plus utilisés en SIG. Par exemple, l'IGN utilise ce format pour proposer ses plans en visualisation via le service Cartoweb.

Chercher l'URL du WMS Cartoweb.be sur internet et l'ajouter au projet QGIS en cours.

### 3. Ajout d'une couche via un service ESRI-REST

- Le géoportail de Wallonie utilise des Web Services ESRI-REST pour communiquer certaines couches raster (service de cartes) ou vectorielles (service d'entités).
- Ce type de flux a été développé par ESRI (développeurs de la suite Arcgis). Les flux générés sur le géoportail peuvent néanmoins être ouverts dans QGIS d'une manière similaire aux flux WMS.

#### 3.1 Utilisation d'un service d'entités (couches vecteur)

• Rechercher la série de données « Réseau hydrographique wallon (RHW) » sur le géoportail.

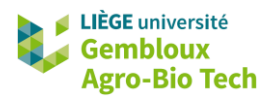

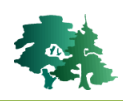

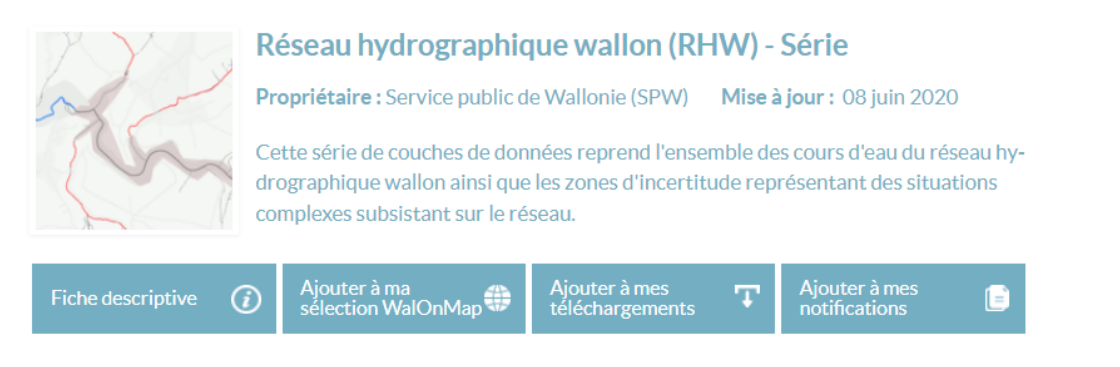

• Le lien du serveur ESRI-REST (vue détaillée) se trouve dans l'onglet [Fiche descriptive] → [Accès].

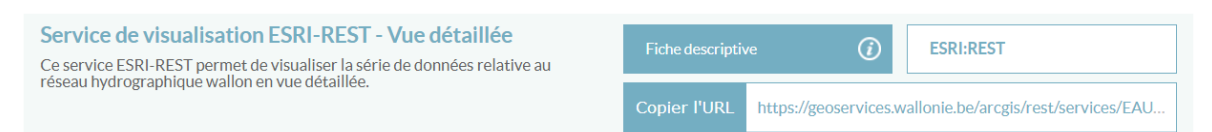

La connexion au serveur se fait de manière similaire que pour les WMS. Cette fois, cliquer sur la commande Serveur ArcGIS REST dans le gestionnaire des sources de données (<sup>4</sup>). Ajouter un nouveau serveur et remplir le nom du serveur et l'URL copié sur le géoportail de Wallonie.

| om                                                         | Réseau hyo                                                                                             | Réseau hydrographique wallon                                                                                                    |                                                   |  |  |  |  |  |
|------------------------------------------------------------|----------------------------------------------------------------------------------------------------|----------------------------------------------------------------------------------------------------|---------------------------------------------------|--|--|--|--|--|
| RL                                                         | https://geo                                                                                            | services.wallonie.be/a                                                                                                    | arcgis/rest/services/EAU/RHW/MapServer            |  |  |  |  |  |
| ls dı                                                      | u portail Arc                                                                                          | GIS                                                                                                    |                                                   |  |  |  |  |  |
| RL d                                                       | u point d'acc                                                                                          | cès à la communauté                                                                                                    | https://mysite.com/portal/sharing/rest/community/ |  |  |  |  |  |
| RL d                                                       | u point d'acc                                                                                          | cès au contenu                                                                                                    | https://mysite.com/portal/sharing/rest/content/   |  |  |  |  |  |
| entifi                                                     | ication                                                                                                |                                                                                                    |                                                   |  |  |  |  |  |
| Confi                                                      | igurations                                                                                             | De base                                                                                                    |                                                   |  |  |  |  |  |
| Choisir ou créer une configuration d'authentification      |                                                                                                    |                                                                                                    |                                                   |  |  |  |  |  |
| noisii                                                     | r ou créer u                                                                                           | ne configuration d'auth                                                                                                    | hentification                                     |  |  |  |  |  |
| 'as d<br>es co<br>auth                                     | r ou créer un<br>l'authentifica<br>onfigurations<br>entification (                                     | ne configuration d'auti<br>tion                                                                                                    | hentification                                     |  |  |  |  |  |
| ias d<br>s co<br>auth                                      | r ou créer un<br>l'authentifica<br>nfigurations<br>entification (<br>HTTP                              | he configuration d'autition  tion  tion  to  for  to  for  for  to  for  to | hentification                                     |  |  |  |  |  |
| ras d<br>ras d<br>ras co<br>auth<br>ites l                 | r ou créer un<br>l'authentifica<br>enfigurations<br>entification (<br>HTTP<br>e HTTP Refe              | e configuration d'aut<br>tion v v v v v v v v v v v v v v v v v v v                                                                                                    | hentification                                     |  |  |  |  |  |
| ras d<br>es co<br>auth<br>ites l<br>Ava                    | r ou créer un<br>l'authentifica<br>entification (<br>HTTP<br>e HTTP Refe<br>ancé                       | rer                                                                                                    | hentification                                     |  |  |  |  |  |
| hoisin<br>Pas d<br>es co<br>auth<br>ites l<br>-tête<br>Ava | r ou créer un<br>"authentifica<br>infigurations<br>entification (<br>HTTP<br>HTTP<br>HTTP Refe<br>ancé | rer                                                                                                    | hentification                                     |  |  |  |  |  |
| hoisin<br>Pas d<br>es co<br>auth<br>ites l<br>-tête<br>Ava | r ou créer un<br>l'authentifica<br>infigurations<br>entification (<br>HTTP<br>HTTP Refe<br>ancé        | e configuration d'auti<br>tion v v v v v v v v v v v v v v v v v v v                                                                                                    | hentification                                     |  |  |  |  |  |
| hoisin<br>Pas d<br>es co<br>auth<br>ites I<br>-tête<br>Ava | r ou créer un<br>l'authentifica<br>infigurations<br>entification (<br>HTTP<br>e HTTP Refe<br>ancé      | rer                                                                                                    | hentification                                     |  |  |  |  |  |
| ias d<br>s co<br>auth<br>tes I<br>-tête                    | r ou créer un<br>l'authentifica<br>entification (<br>HTTP<br>2 HTTP Refe<br>ancé                       | rer                                                                                                    | hentification                                     |  |  |  |  |  |
| as d<br>s co<br>auth<br>tes I<br>-tête<br>Ava              | r ou créer un<br>l'authentifica<br>entification (<br>HTTP<br>e HTTP Refe<br>ancé                       | rer                                                                                                    | hentification                                     |  |  |  |  |  |

• Une fois le serveur enregistré, cliquer sur [Connecter]. Plusieurs couches sont disponibles.

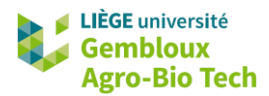

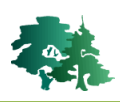

| Q    | Gestionnaire des sourc      | es de données   Serveur ArcGIS REST – 🗆 🗙                                                                                  |
|------|-----------------------------|----------------------------------------------------------------------------------------------------|
|      | Explorateur                 | Connexions au serveur                                                                                                    |
| V.   | Vecteur                     | Réseau hydrographique wallon                                                                                               |
| ٥,   | Raster                      | Connecter Nouveau Éditer Supprimer Actualiser Charger Enregistrer                                                          |
| XZ   | Mesh                        | Q                                                                                                    |
|      | Nuage de points             | Késeau hydrographique wallon     (Toutes les couches)                                                                      |
| ۶.   | Texte Délimité              | 🖉 Cours d'eau dont la catégorie n'est pas définie                                                                          |
|      | GeoPackage                  | Cours d'eau dont la catégorie n'est pas définie<br>Cours d'eau navigables                                                  |
| t.   | GPS                         | Cours d'eau navigables<br>Cours d'eau non classés                                                                          |
| 1    | SpatiaLite                  | Cours d'eau non classés                                                                                                    |
| Q.   | PostgreSQL                  | Cours d'eau non navigables de 1ère catégorie                                                                               |
| )))) | MS SQL Server               | <ul> <li>⊘ Cours d'eau non navigables de 2ème catégorie</li> <li>Y Cours d'eau non navigables de 2ème catégorie</li> </ul> |
|      | Oracle                      | Cours d'eau non navigables de 3ème catégorie                                                                               |
| V    | Couche virtuelle            | Image: Course complexes       Image: Course complexes                                                                      |
|      | SAP HANA                    |                                                                                                    |
| C,   | WMS/WMTS                    |                                                                                                    |
| Q    | WFS / OGC API -<br>Features |                                                                                                    |
| ŧ    | WCS                         |                                                                                                    |
|      | XYZ                         |                                                                                                    |
|      | Tuile vectorielle           | Requêter uniquement les entités dans la vue courante                                                                       |
| Ø.   | Serveur ArcGIS REST         | Encodage de l'image                                                                                                    |
| 놂    | GeoNode                     | SCR                                                                                                    |
| Q    | Chercher<br>métadonnées     | Alexter sugg Filter Company Alexida                                                                                        |
|      |                             | Ajouter avec Hitre <u>Hermer</u> <u>Ajouter</u> Aide                                                                       |

 Sélectionner les cours d'eau navigables (couche vecteur), vérifier que le SCR est bien EPSG : 31370 (Lambert Belge 72), le modifier si besoin et cliquer sur [Ajouter]. Le canevas devrait ressembler à la figure suivante.

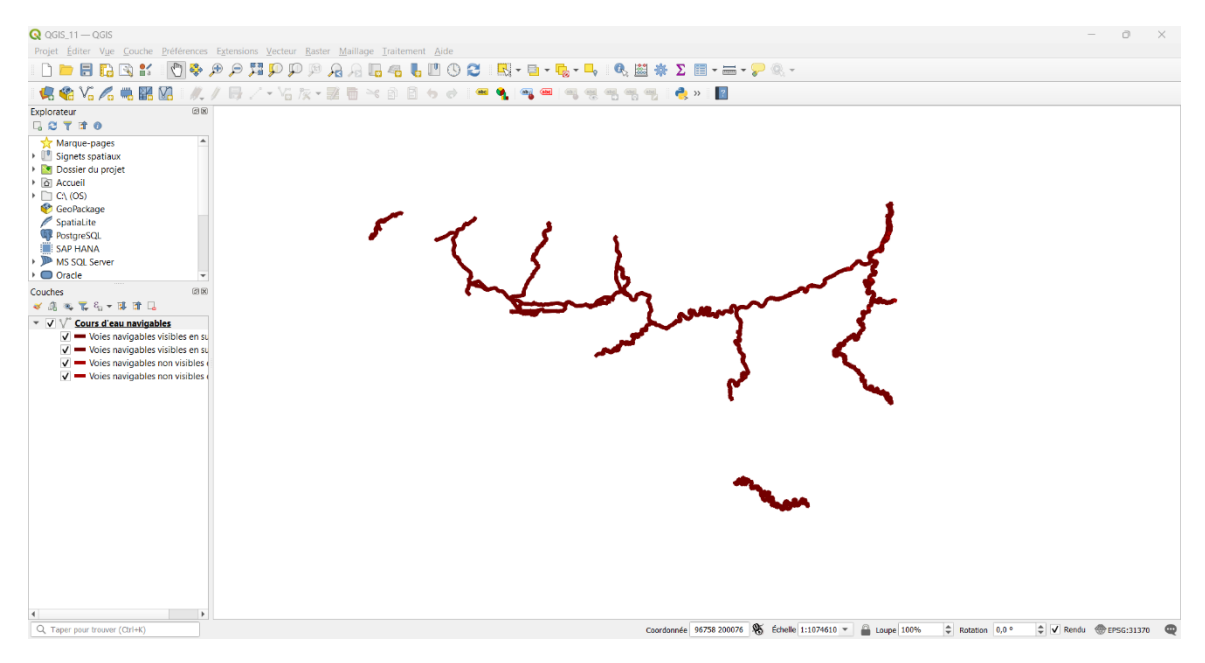

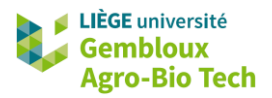

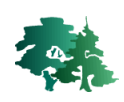

 Selon les autorisations du fournisseur de données, certaines manipulations sont possibles sur les serveurs ESRI-REST. Il est notamment possible d'accéder à la table d'attributs, de modifier la symbologie ou d'exporter physiquement une partie de la couche. Pour le vérifier, sélectionner

l'ensemble de la Semois navigable *via* la commande de l'exporter dans un nouveau fichier **Semois\_navigable.shp**.

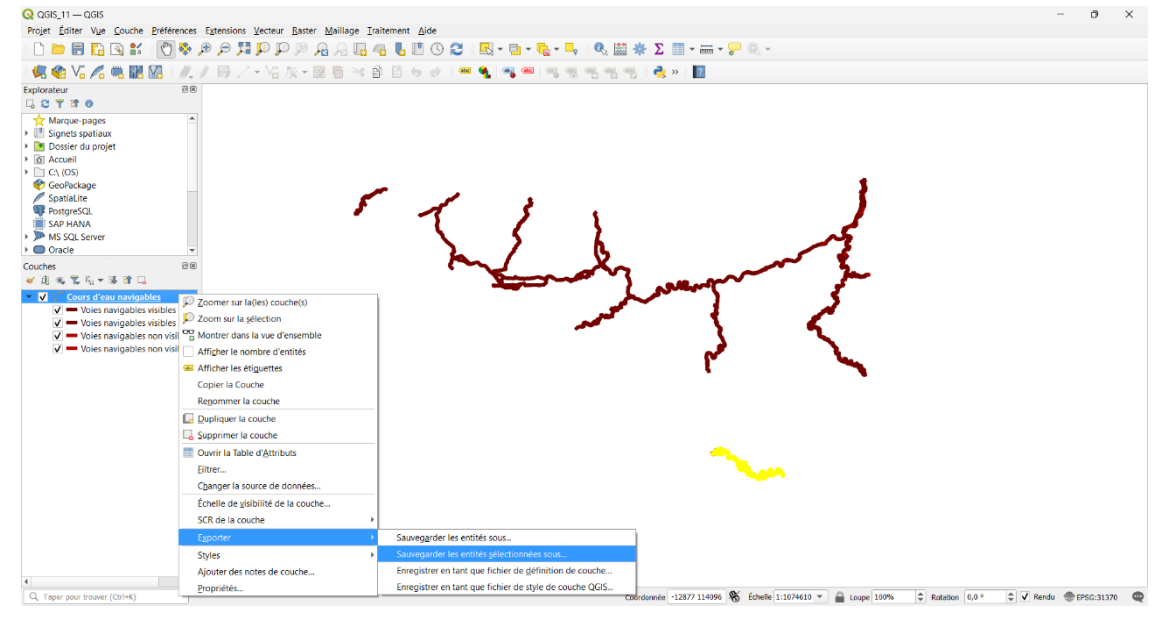

#### 3.2 Utilisation d'un service de carte (couches raster)

L'ajout d'une couche raster à l'aide d'un service de carte ESRI-REST est similaire à l'ajout d'une couche vecteur. Utiliser la commande Serveur ArcGIS REST du gestionnaire des sources de données (\$\vec{k}\$).

Ajouter la couche « Relief de la Wallonie - Modèle Numérique de Terrain (MNT) 2013-2014 » issue du géoportail de Wallonie *via* un service ESRI-REST.

## 4. Utilisation de fichiers de définition de couche pour les WMS

- Une manière simple d'échanger des couches issues de Web Services entre postes de travail est d'utiliser des fichiers de définition de couche (fichiers .qlr).
- Ces fichiers peuvent être créés avec un clic-droit sur le nom de la couche et la commande [Exporter] → [Enregistrer en tant que fichier de définition de couche].
- Les couches .qlr peuvent être chargées dans un projet QGIS via le panneau explorateur comme n'importe quelle autre couche, ou en allant dans le menu [Couche] → [Ajouter depuis un Fichier de Définition de Couche].
- Quelques fichiers .qlr ont été stockés dans le répertoire **\DATA\_11**. Ceux-ci peuvent être réutilisés afin d'accéder plus facilement aux données du géoportail de Wallonie.

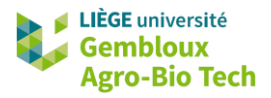

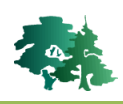

# 5. Utilisation de TMS (Tiles Map Service)

- Les TMS sont des produits équivalents aux WMS. Ils permettent d'accéder à des couches de données globales mises à disposition par des fournisseurs tels que Google ou Open Street Map.
- Dans QGIS, ils sont gérés via l'explorateur au niveau de l'onglet XYZ Tiles.
  - XYZ Tiles
    - Google Satellite
    - Google Satellite Hybride
    - Google Streets
    - Mapzen Global Terrain
    - OpenStreetMap
- Pour ajouter un nouveau service dans cette rubrique, effectuer un clic droit sur l'entête « XYZ Tiles » et choisir la fonction « Nouvelle connexion ».

| XYZ Tiles             |                            |
|-----------------------|----------------------------|
| Google Satellite      | Nouvelle connexion         |
| Google Satellite Hybr | Enregistrer les connexions |
| Google Streets        | Charger des connexions     |
| Mapzen Global Terrai  | charger des connexions     |
| OpenStreetMap         |                            |

• Il faut ensuite attribuer un nom à la couche et encoder sont adresse URL (voir le tableau page suivante), puis cliquer sur « OK ».

| m Google Maps                                                                                                    |                                                                                     |
|----------------------------------------------------------------------------------------------------|-------------------------------------------------------------------------------------|
| tails de connexion                                                                                                    |                                                                                     |
| JRL<br>Authentification                                                                                                    | https://mt1.google.com/vt/lyrs=r&x={x}&y={y}&z={z}                                  |
| Configurations                                                                                                    | De base                                                                             |
| Choisir ou créer un                                                                                                    | e configuration d'authentification                                                  |
| Les configurations d'authentification Q                                                                                              | stockent les informations d'identification cryptées dans la base de données<br>GIS. |
| Les configurations :<br>d'authentification Q                                                                                         | stockent les informations d'identification cryptées dans la base de données<br>GIS. |
| Les configurations :<br>d'authentification Q                                                                                         | stockent les informations d'identification cryptées dans la base de données GIS.    |
| Les configurations :<br>d'authentification Q<br>✓ Niveau de zoom m<br>✓ Niveau de zoom m                                             | stockent les informations d'identification cryptées dans la base de données<br>GIS. |
| Is a addrenation     Seconfigurations     d'authentification Q     Niveau de zoom m     Niveau de zoom m     En-tête HTTP Referer    | stockent les informations d'identification cryptées dans la base de données GIS.    |
| les configurations :<br>d'authentification Q     liveau de zoom m     Niveau de zoom m     Niveau de zoom m     En-tête HTTP Referer | stockent les informations d'identification cryptées dans la base de données<br>GIS. |

• Une fois le service défini dans le répertoire XYZ, la couche peut être affichée dans le projet comme n'importe quelle autre couche cartographique.

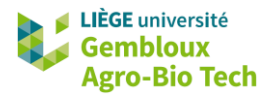

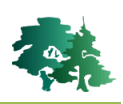

| Q QGIS_11 — QGIS                                                                                                    |                                                                                                    | - 0 ×          |
|----------------------------------------------------------------------------------------------------|----------------------------------------------------------------------------------------------------|----------------|
| Projet Éditer Vue Couche Préfe                                                                                                    | rences Extensions Vecteur Raster Maillage Iraitement Aide                                                                                                    |                |
| ) i 🕻 🔁 🔂 🕄 🗮 🗍 🕐                                                                                                    | 📚 🎅 🗩 💯 🗭 👰 🖓 🔚 📲 🤚 🗓 🕐 😂 🔍 🐃 - 🐘 - 🧠 🔍 🖉 🖉 🖉 🖉 🖉                                                                                                    |                |
| 💘 🏟 V. 🔏 🖷 🔛                                                                                                    | A/日/-名次-第首は金目らけ「年生」号号号号号号(きゃ)                                                                                                    |                |
| Explorateur                                                                                                    | 88                                                                                                    |                |
| GOTHO                                                                                                    | Artische Artische Green                                                                                                    |                |
| YUZ Tiles     Google Maps     Google Satellite     Google Satellite     Google Satellite     Google Satellite     Google Streets     Mapzen Global Terrain     OppoStreetMap     WCS     WCS |                                                                                                    |                |
| Couches                                                                                                    | 12.50 La constantia de la constantia de la const                                                                                                    |                |
|                                                                                                    | Marcalan Jawa Analas Jawa Analas Jawa Data Marcalan Jawa Bartan Marcalan Jawa Bartan Marcalan Jawa Bartan Marcalan Bartan Marcalan Bartan Marcalan Bartan Marcalan Bartan Marcalan Bartan Marcalan Bartan Marcalan Bartan Marcalan Bartan Marcalan Bartan Marcalan Bartan Marcalan Bartan Marcalan Bartan Marcalan Bartan Marcalan Bartan Marcalan Bartan Bartan Marcalan Bartan Bartan |                |
|                                                                                                    |                                                                                                    |                |
| Q. Taper pour trouver (Ctrl+K)                                                                                                    | Coordonnée 2611446 -15175949 🛞 Échette 232783760 🔻 🚔 Loupe 100%                                                                                                    | Rotation 0,0 ° |
|                                                                                                    |                                                                                                    |                |

• Le tableau qui suit reprend les adresses URL des principales couches disponibles sous cette forme.

| Nom                           | Adresse URL                                                                                                  |  |
|-------------------------------|----------------------------------------------------------------------------------------------------|--|
| OpenStreet                    |                                                                                                    |  |
| Мар                           | http://tile.openstreetmap.org/{z}/{x}/{y}.png                                                                |  |
| Mapnick                       |                                                                                                    |  |
| OSM Cycle                     | http://tile_thunderforest_com/cycle/{z}//x}//y} nng                                                          |  |
| Мар                           |                                                                                                    |  |
| OSM Black<br>and White        | http://tiles.wmflabs.org/bw-mapnik/{z}/{x}/{y}.png                                                           |  |
| Esri<br>Imagery/Sa<br>tellite | <pre>https://server.arcgisonline.com/ArcGIS/rest/services/World_Imager y/MapServer/tile/{z}/{y}/{x}</pre>    |  |
| Esri Streets                  | <pre>https://server.arcgisonline.com/ArcGIS/rest/services/World_Street _Map/MapServer/tile/{z}/{y}/{x}</pre> |  |
| Esri Topo                     | <pre>https://server.arcgisonline.com/ArcGIS/rest/services/World_Topo_M ap/MapServer/tile/{z}/{y}/{x}</pre>   |  |
| Google<br>Satellite           | https://mtl.google.com/vt/lyrs=s&x={x}&y={y}&z={z}                                                           |  |
| Google<br>Streets             | https://mtl.google.com/vt/lyrs=m&x={x}&y={y}&z={z}                                                           |  |
| Google<br>Maps                | https://mtl.google.com/vt/lyrs=r&x={x}&y={y}&z={z}                                                           |  |
| Carto                         | https://cartodb-basemaps-                                                                                    |  |
| Stamon                        |                                                                                                    |  |
| Terrain                       | <pre>http://a.tile.stamen.com/terrain/{z}/{x}/{y}.png</pre>                                                  |  |